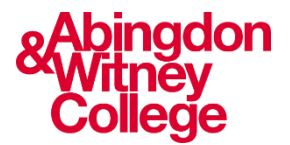

# **Username and Password Information**

This guide covers the following topics:

- Your default username and password
- How to change your password on first login
- How to change your password
- Logging in while on campus
- Logging in on your own device

#### Your default username and password

When you enroll onto a course, you will be given a college email, username and password.

#### Username

Your username is: The initial of your first name Followed by a full stop Followed by your surname e.g., j.bloggs

Note: Your name may also require a number afterwards if it is a common name, e.g., j.bloggs4

#### Password

Your password is: Your date of birth in an 8-digit format DDMMYYYY e.g., 07061982 Followed by AWc! e.g., 07061982AWc!

#### Changing your password on first login

When you log on for the first time, you **MUST** change your password to one of your own choosing. Your password must:

- Be at least 12 characters long
- Contain at least one capital letter
- Contain at least one number
- Not include your name
- Not be too similar to (or the same as), your previous 11 passwords

If you don't meet all of the requirements above, then you will just get a message saying your new password does not meet the system requirements. So please try again with a different password.

Please note: your Password will NOT expire. However, if you think that somebody knows your password and can access your account, then you should change it straight away - and of course it's good practice to change your password regularly and to not use the same password that you might use for other logins.

## Changing your password – Internally on a College campus

- On any college PC, press Ctrl + Alt + Delete
- Choose the 'Change your password' option from the menu

#### Changing your password - Externally from outside of College

Go to the following web address in your browser: www.abingdon-witney.ac.uk

Click on the 'person' icon towards the top right of the window:

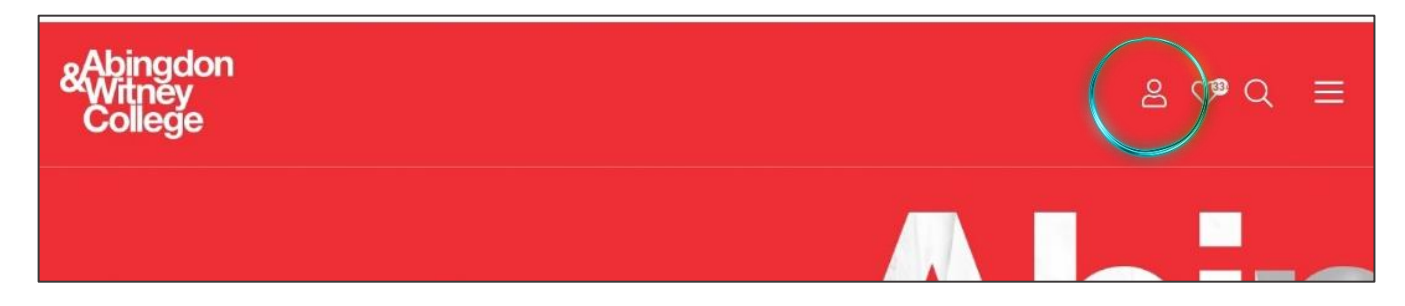

#### Then click on 'Office 365'

| Office 365                     | Staff Portal | Student Portal 은 | Governor Portal | Payments | £ |
|--------------------------------|--------------|------------------|-----------------|----------|---|
| «Abingdon<br>Witney<br>College |              |                  |                 | 2 🕫 Q    | ≡ |
|                                |              |                  |                 |          |   |

You will be asked to sign in.

| Microsoft             |                   |      |
|-----------------------|-------------------|------|
| Sign in               |                   |      |
| a.clark@stud.abing    | gdon-witney.ac.uk |      |
| Can't access your acc | ount?             |      |
| Sign-in options       |                   |      |
|                       | Back              | Next |

Start by entering your full college

email address:

#### Next, enter your password:

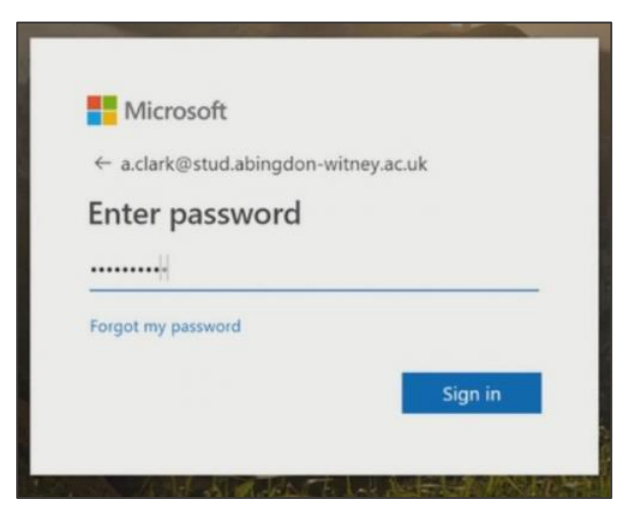

Once you have signed in successfully, click on your picture or initials in the top right hand corner:

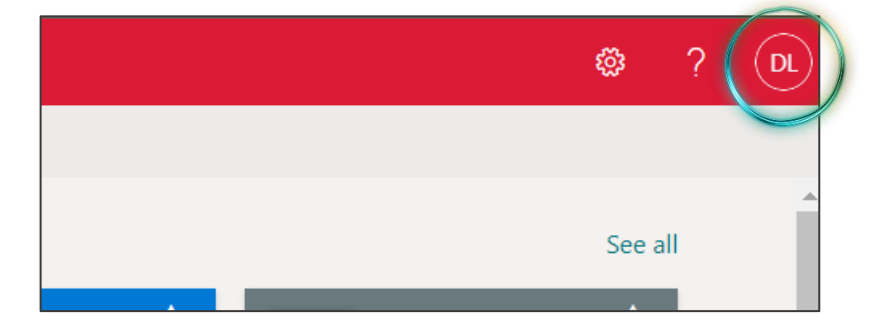

Then click on 'View account':

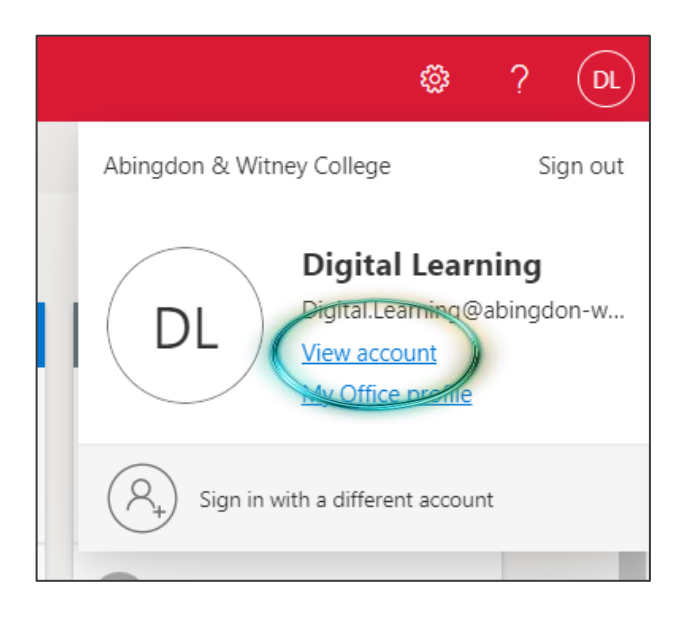

#### Click to 'Change password':

| $\cdots$ My Account $\checkmark$ |                                                                      |                                                              | 8                                                                   |
|----------------------------------|----------------------------------------------------------------------|--------------------------------------------------------------|---------------------------------------------------------------------|
| A Overview                       |                                                                      |                                                              |                                                                     |
| ₽⁄ Security info                 |                                                                      | Security info                                                | Password                                                            |
| 📮 Devices                        | Digital Learning                                                     | 0                                                            | $\bigcirc$                                                          |
| 🕓 Password                       |                                                                      | $\sim$                                                       | ∽ <sub>\</sub>                                                      |
| G Organisations                  | <ul> <li>Digital.Learning@abingdon-witney.ac.</li> <li>uk</li> </ul> | Keep your verification methods and security info up to date. | Make your password stronger, or change it if someone else knows it. |
| 🔅 Settings & Privacy             |                                                                      | UPDATE INFO >                                                | CHANGE PASSWORD >                                                   |
| 𝒫 My sign-ins                    | ✓ Why can't Ledit?                                                   |                                                              |                                                                     |
| C Office apps                    |                                                                      |                                                              |                                                                     |
| Subscriptions                    |                                                                      | Devices                                                      | Organisations                                                       |

Input your old password, then add your new password twice

## Logging in internally – On a College campus

To log in on any college campus you need to use your AWC username. Your AWC username is:

The initial of your first name, followed by a full stop, followed by your surname: e.g., j.bloggs

Plus, your chosen password

**Logging in externally – From outside of College, or when using your own device in College** To log in from outside of college you need to use your AWC email. Your AWC email is:

Your username followed by @stud.abingdon-witney.ac.uk e.g., j.bloggs@stud.abingdon-witney.ac.uk

Plus, your chosen password